## Segurometal Extranet Asegurados

## Recuperación de Clave – Restaurar Contraseña

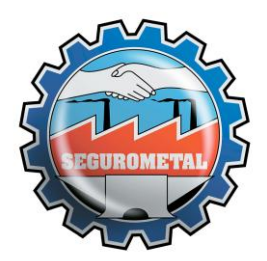

Segurometal Extranet Asegurados – Restaurar Contraseña

(Recomendamos la utilización de los navegadores Google Chrome o Mozilla Firefox)

En caso de olvidar la contraseña o que la misma se haya bloqueado por varios ingresos erróneos, podrá recuperarse ingresando en la opción "Olvidé mi contraseña".

| Bienvenido! |                                                                                                    |
|-------------|----------------------------------------------------------------------------------------------------|
|             | Auto-Registro Ingresar   Usuario Usuario   Clave Usuario   Olvidé mi contraseña Cambiar contraseña   Cambiar contraseña Cambiar contraseña   Asegurados Comenzar |

Se deberá ingresar el usuario y luego seleccionar la opción "Confirmar"

| Ingrese Usuario | 8 |
|-----------------|---|
| Usuario DNI2500 |   |

Automáticamente se enviará un correo electrónico con una nueva clave temporal que deberá ser modificada en el próximo ingreso y si el usuario estuviera bloqueado, el mismo es desbloqueado.

En caso de no recibir el correo en la bandeja de entrada de su casilla, por favor verificar en la carpeta de Spam o Correo no deseado. En la siguiente pantalla se deberá ingresar el usuario y la contraseña recibida por correo electrónico.

| Bienvenido! |                                            |
|-------------|--------------------------------------------|
|             | Ingresar                                   |
|             | Usuario DNI25582558<br>Clave •••••         |
|             | Olvidé mi contraseña<br>Camblar contraseña |

Tener en cuenta que el usuario es "DNI25......" incluyendo las letras "DNI". También puede ser, si corresponde, "CUIT30....", incluyendo las letras "CUIT".

Al ingresar la contraseña provisoria recibida por correo y clickear en "Confirmar", se solicitará que la modifique por una nueva.

|                                   | Clave Nueva                                         | 8     |  |
|-----------------------------------|-----------------------------------------------------|-------|--|
|                                   | Su Clave ha caducado, debe ingresar una Clave nueva |       |  |
| Clave recibida por correo         | Clave Actual                                        | ••••• |  |
| Clave elegida por el usuario      | →Clave Nueva                                        | ••••• |  |
| Repetir clave elegida por usuario | →Repetir Clave                                      | ••••• |  |
|                                   |                                                     |       |  |
|                                   | Confirmar                                           | Salir |  |
|                                   |                                                     | lik.  |  |
| "Confirmar" para finalizar        |                                                     |       |  |

Segurometal

| Una vez modificada la clave, el usuario deberá   |                             |  |
|--------------------------------------------------|-----------------------------|--|
| Ingresar los datos para acceder a las consultas. | Ingresar                    |  |
| Usuario: DNI (ó CUIT)                            | Usuario                     |  |
| Clave: ingresar la clave                         | Clave                       |  |
| elegida en el paso anterior.                     |                             |  |
|                                                  | <u>Olvidé mi contraseña</u> |  |
|                                                  | Cambiar contraseña          |  |
|                                                  | Confirmar                   |  |
| "Confirmar" para ingresar.                       |                             |  |